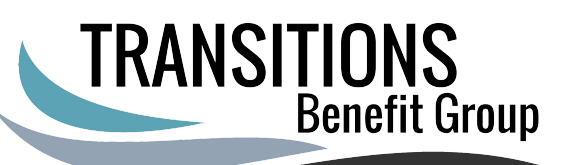

## Enrolling in Medicare Part A ONLY

| the middle with "Prepare" on<br>nt.<br>re"<br>rou must first remove the freeze or<br>ox, where it says "Sign up for                                                                                                    |
|----------------------------------------------------------------------------------------------------|
| the middle with "Prepare" on<br>nt.<br>re"<br>rou must first remove the freeze or<br>ox, where it says <b>"Sign up for</b>                                                                                                    |
| the middle with "Prepare" on<br>nt.<br>re"<br>rou must first remove the freeze or<br>ox, where it says <b>"Sign up for</b>                                                                                                    |
| re"<br>rou must first remove the freeze or<br>ox, where it says <b>"Sign up for</b>                                                                                                    |
| re"<br>rou must first remove the freeze or<br>ox, where it says <b>"Sign up for</b>                                                                                                    |
| ou must first remove the freeze or<br>ox, where it says <b>"Sign up for</b>                                                                                                    |
| ox, where it says <b>"Sign up for</b>                                                                                                    |
| ox, where it says <b>"Sign up for</b>                                                                                                    |
|                                                                                                    |
|                                                                                                    |
| CUTILY<br>he U.S. Social Security Administration                                                                                                    |
| I Terms of Service<br>a U.S. Government System to file a benefit application with the Social<br>stand that I need provide the Social Security Administration information to<br>I understand that failing to ague to the statements below will result in my<br>too noine, which may prevent the Social Security Administration from making<br>about eligibility for benefits.<br>stration will validate the information I provide against the information in<br>toris systems. |
| and willfully tries to obtain Social Security benefits faisely could be<br>somment, or both<br>aim on my own behalf or on behalf of someone else with the Social Security                                                                                                    |
| the above statements.                                                                                                    |
| Individual privacy and securing the personal information made available to<br>SSA gov. Our Internet Privacy Policy explains our online information                                                                                                    |
| Apply & Complete<br>After signing in to your my Social Security account, applying for<br>Retirement/Medicare may take between 10 to 30 minutes to complete depend<br>on your situation. You can save your application as you go, so you can take a b                                                                                                    |
| at any time.   Start a New Application or Return to Saved Application Process                                                                                                    |
|                                                                                                    |
| to<br>Sec<br>ting<br>te,                                                                                                    |

The "My SS account" you created will have your Medicare Number visible on it in 15-30 business days.